# **Biometria IT-tjänster VIOL 2**

Kom-igång-guide November 2022

#### Sammanfattning

Den här anvisningen är till för dig som ska börja använda dig av Biometrias IT-tjänster.

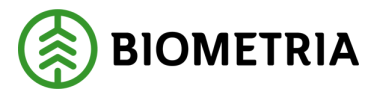

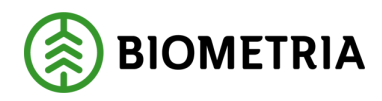

## Innehåll

| Systemkrav                                  | 2   |
|---------------------------------------------|-----|
| Administratörsrättigheter                   | 3   |
| Mina sidor                                  | 4   |
| Ivanti(Pulse) Secure                        | 5   |
| Installation av Citrix-klient               | .10 |
| Utloggning från Ivanti(Pulse) Secure        | .15 |
| Vid frågor - kontakta Biometrias Kundtjänst | .16 |

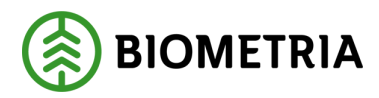

#### Systemkrav

För att våra tjänster ska fungera på din dator behöver du kontrollera följande:

- Att du använder någon av följande Windows-versioner:
  - Windows 10
- Att datorn är ansluten till Internet.
- Att du använder senaste versionen av följande webbläsare:
  - o Internet Explorer
  - Microsoft Edge
  - $\circ$  Chrome
  - Firefox
- Att du är administratör på din dator.

#### **OBS!**

Är du inte administratör på din dator, kontakta din lokala ITavdelning innan du går vidare.

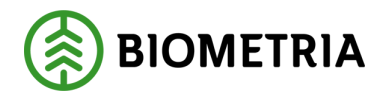

### Administratörsrättigheter

Innan du börjar använda våra tjänster måste du installera vissa mjukvarukomponenter. För detta krävs **Administratörsrättigheter** på din dator.

#### Windows 10

- Högerklicka på Start-knappen och välj "System"
- Välj "Systeminformation"
- Välj "Avancerade systeminställningar"
- Välj "Datornamn"
- Om knappen *"Ändra..."* är grå och inte går att klicka på, saknar du administratörsrättigheter.

**OBS!** Om du INTE har administratörsrättigheter kontakta din ITavdelning innan du fortsätter.

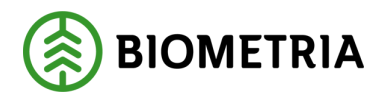

### Mina sidor

1. För att komma till "Mina sidor" surfa in till: <u>https://www.biometria.se</u> och klicka på Mina sidor: <u>https://www.biometria.se/mina-sidor/</u>

Alla skärmklipp är tagna från Windows 10 och webbläsaren Chrome. Använder du ett annat operativsystem eller en annan webbläsare kan det se annorlunda ut.

| BIOMETRIA                                                                                  |                                                                                                    | Om Biometria Tjänster Utbildningar Karriär Medi.                  | a Publikationer VIOL 3 Kontakt och support |
|--------------------------------------------------------------------------------------------|----------------------------------------------------------------------------------------------------|-------------------------------------------------------------------|--------------------------------------------|
| MINA SIDOR<br>IT-tjänster VIOL 2<br>Protokoll<br>VIOL 3<br>Violweb<br>Biometria Utbildning | Mina sidor<br>Contractor<br>Contractor<br>Contra | MINA SIDOR<br>Protokoll råd, kommittéer<br>coch KV-nämnd          | C f in C                                   |
|                                                                                            | MINA SIDOR<br>Violweb<br>Lasmer ()                                                                                                    | MINA SIDOR<br>Logga in till Biometria<br>Utbildning<br>Las mer 10 |                                            |

2. Klicka sedan på "IT-tjänster VIOL 2" för att komma till "Mina tjänster". I detta steg installeras Ivanti(Pulse) Secure (VPN) genom att följa stegen nedan.

а

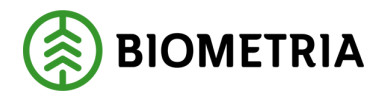

#### Ivanti(Pulse) Secure

1. Först kontrollerar webbsidan om *"Application Launcher"* är installerad. Är den inte installerad, klicka på *Download*.

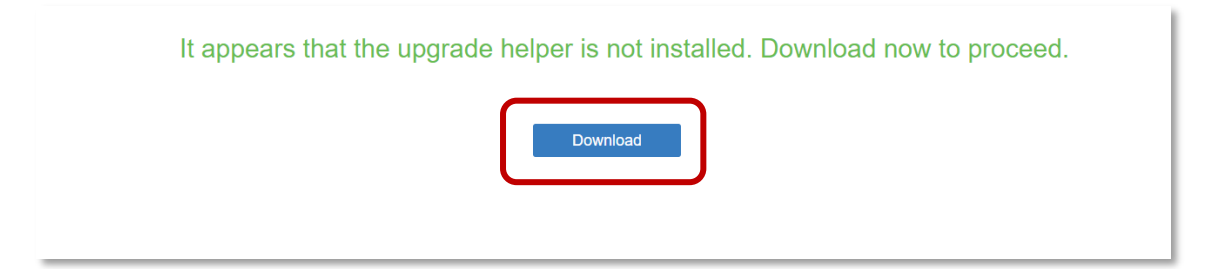

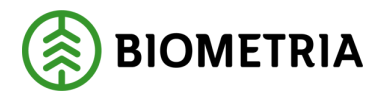

a. Programvaran laddas ner. Starta programvaran enligt de instruktioner som följer på skärmen.

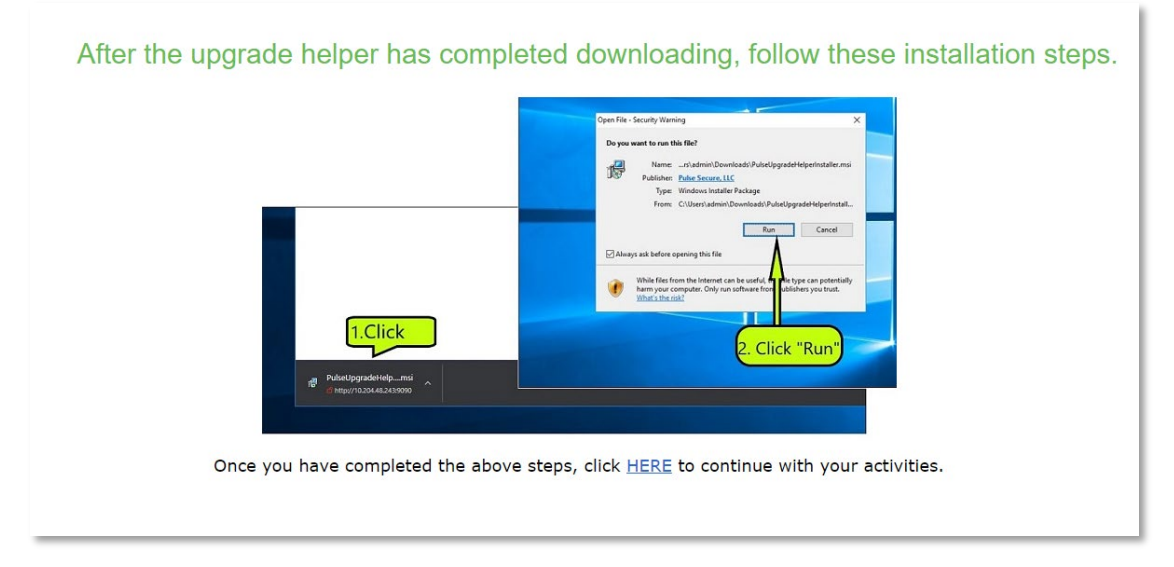

b. Installera sedan Application launcher

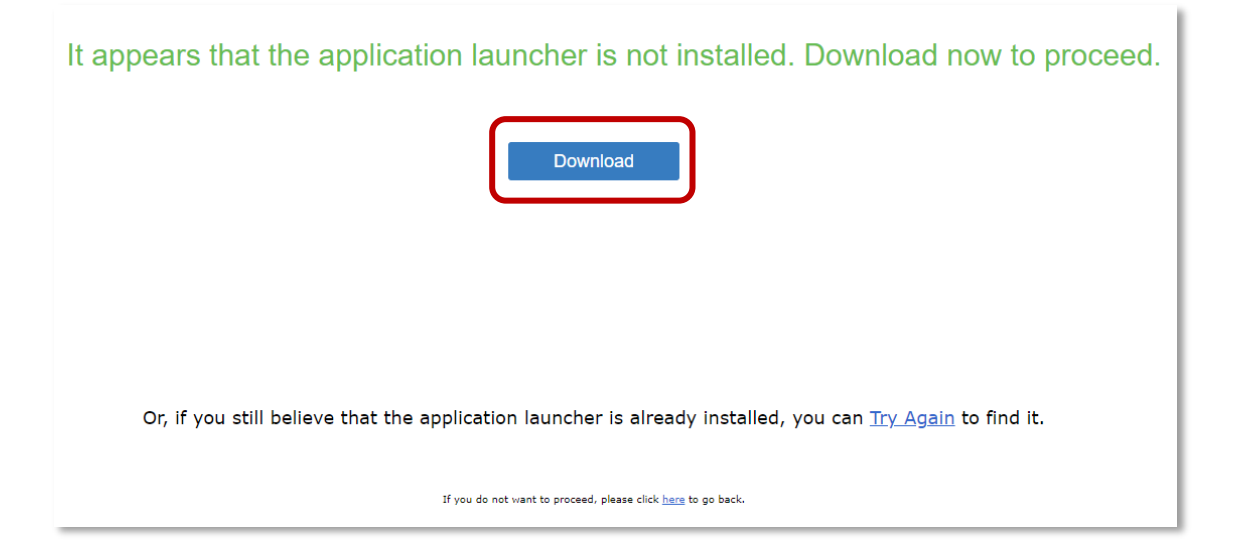

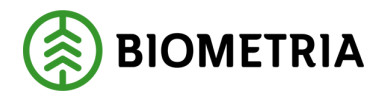

c. Klicka på "HERE" för att fortsätta.

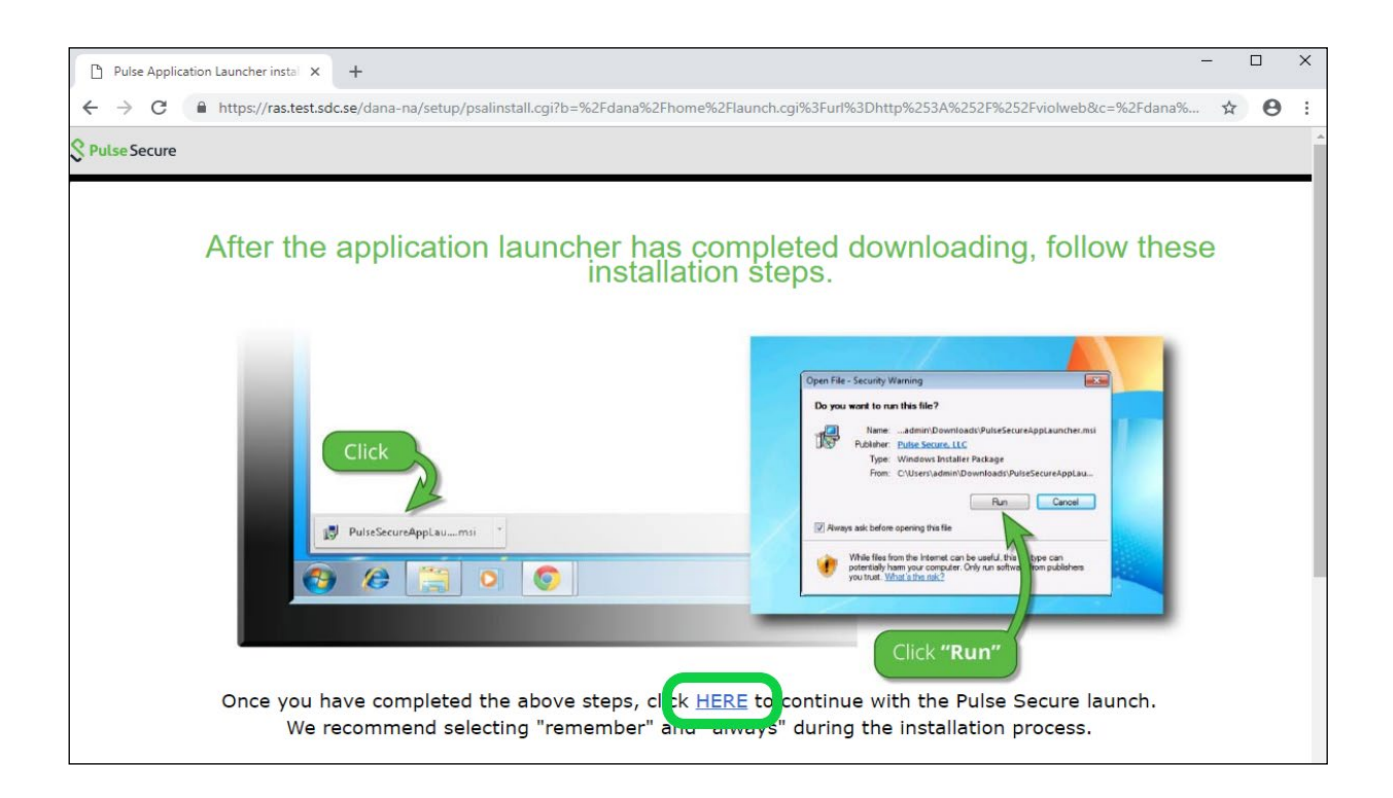

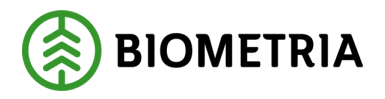

- När Application Launcher är installerad kommer den att starta installationen av Ivanti(Pulse) Secure, om den inte redan finns installerad. Är Ivanti(Pulse) Secure redan installerad kan du klicka dig vidare i den lilla texten nedanför och sedan hoppa till punkt 8.
- 3. Under installationen av Ivanti(Pulse) Secure kommer du att få upp dialogrutor med varierat utseende beroende på vilket operativsystem eller vilken webbläsare du har. Det viktiga är att du godkänner alla steg under installationen.

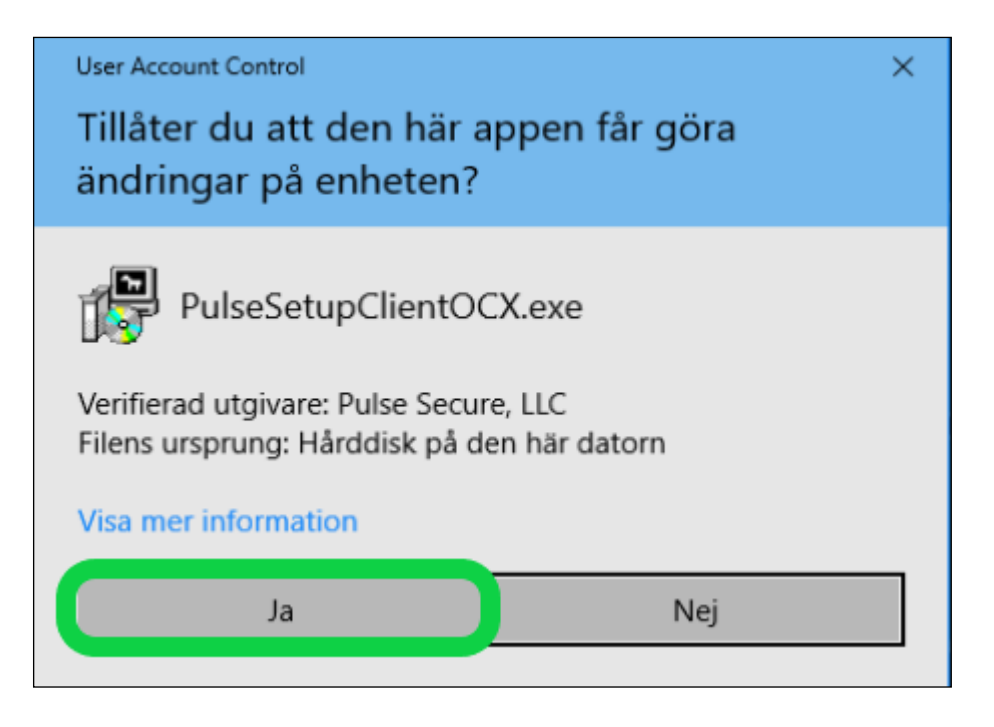

5. När Ivanti(Pulse) Secure är installerad och har anslutit sig, dyker det upp en ikon längst ner till höger på skärmen:

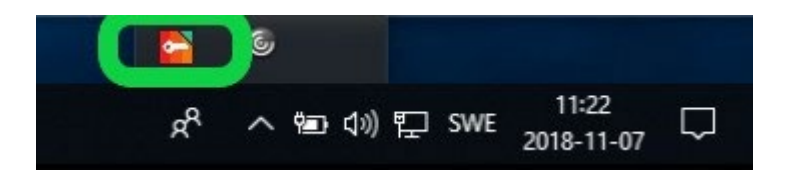

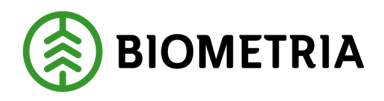

6. Nu har du tillgång till Mina tjänster

#### **OBS!**

Innan du kör i gång någon av våra tjänster bör du läsa klart denna instruktion! Nästa avsnitt förklarar hur du installerar Citrix-klienten.

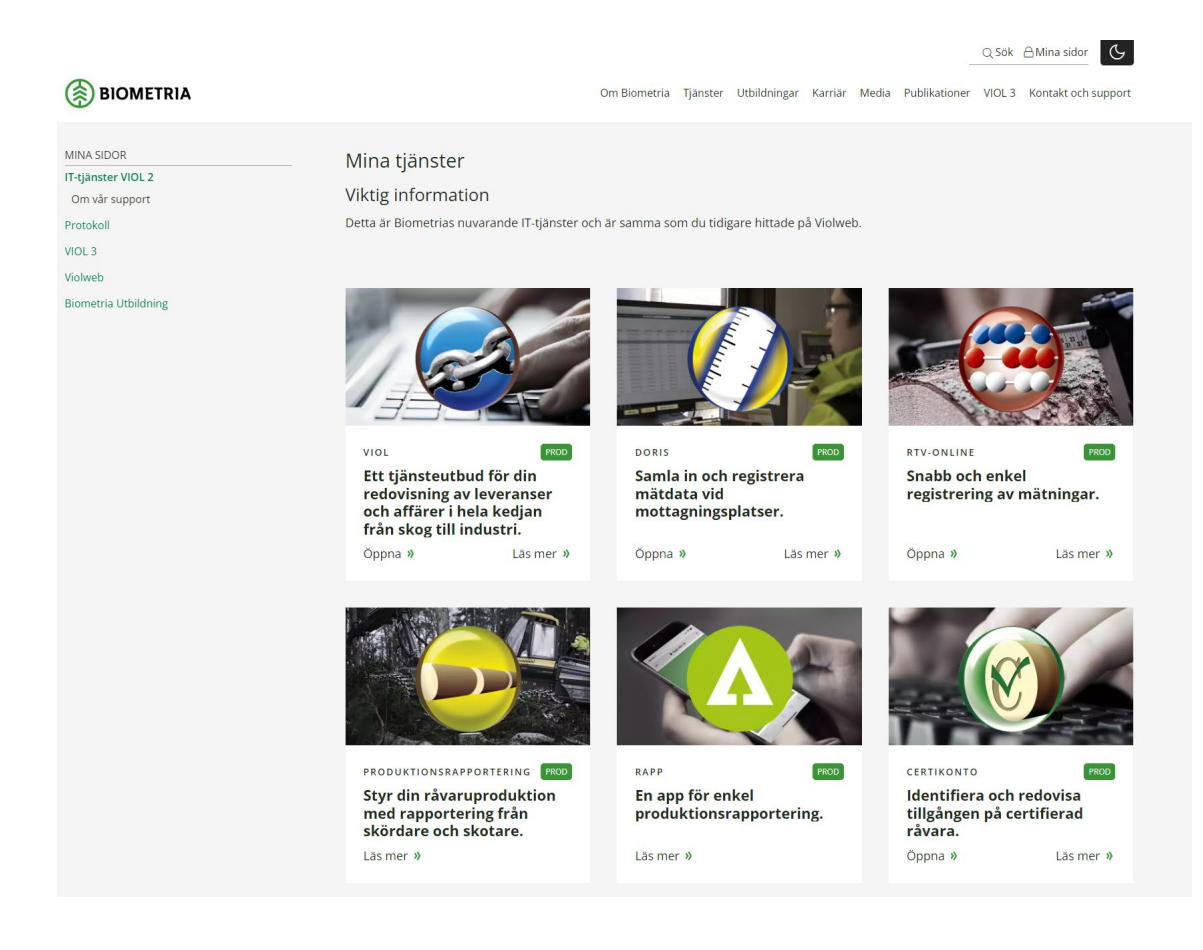

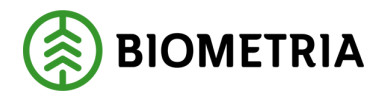

#### Installation av Citrix-klient

För att kunna komma åt och köra tjänsterna *VIOL, PRINS, RTV-online, Kvalitetssäkring skördare* och *Timmerutfall* måste en **Citrix-klient** installeras först.

1. Här laddar du ner den senaste versionen av Citrix

Välj "Download Citrix Workspace app for Windows" för att hämta installationsfilen för Citrix

2. Filen laddas nu hem och beroende på web-läsare kan det se olika ut:

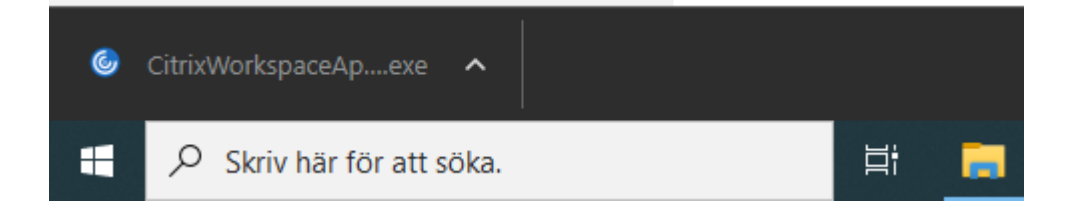

3. Klicka sedan på den nedladdade programvaran och välj att installera/kör

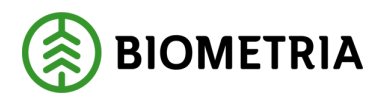

4. Välj Start

| litrix Workspace                                                                                                    | ×     |
|----------------------------------------------------------------------------------------------------|-------|
| License Agreement                                                                                                    |       |
| You must accept the license agreement below to proceed.                                                                                                    |       |
| CITRIX LICENSE AGREEMENT                                                                                                    |       |
| Use of this component is subject to the Citrix license or terms of service covering the Citrix product(s) and/or service(s) with which you will be using this component. This component is licensed for use only with such Citrix product(s) and/or service(s). |       |
| CTX_code EP_R_A10352779                                                                                                    |       |
| ✓ I accept the license agreement                                                                                                    |       |
| Install                                                                                                    | ancel |
|                                                                                                    |       |

5. Markera "I accept the license agreement" och tryck "Next"

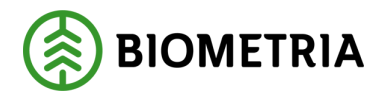

6. Installationen av Citrix klienten är nu klar. Välj Finish

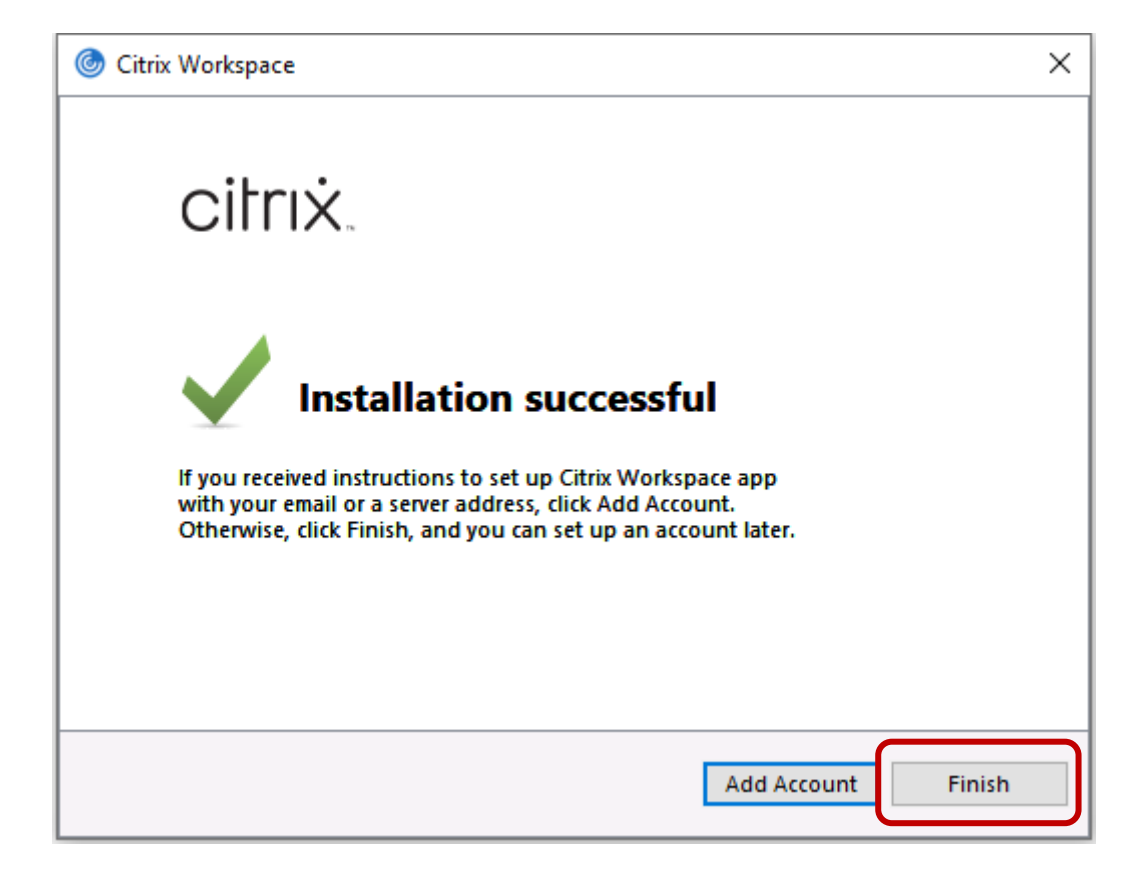

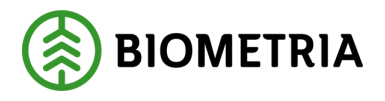

7. Gå nu tillbaka till "Mina tjänster" (https://www.biometria.se/mina-sidor/ittjaenster-viol-2/tjaenster/) och klicka på den tjänst som du vill starta

För att starta en tjänst klickar du på "Öppna"

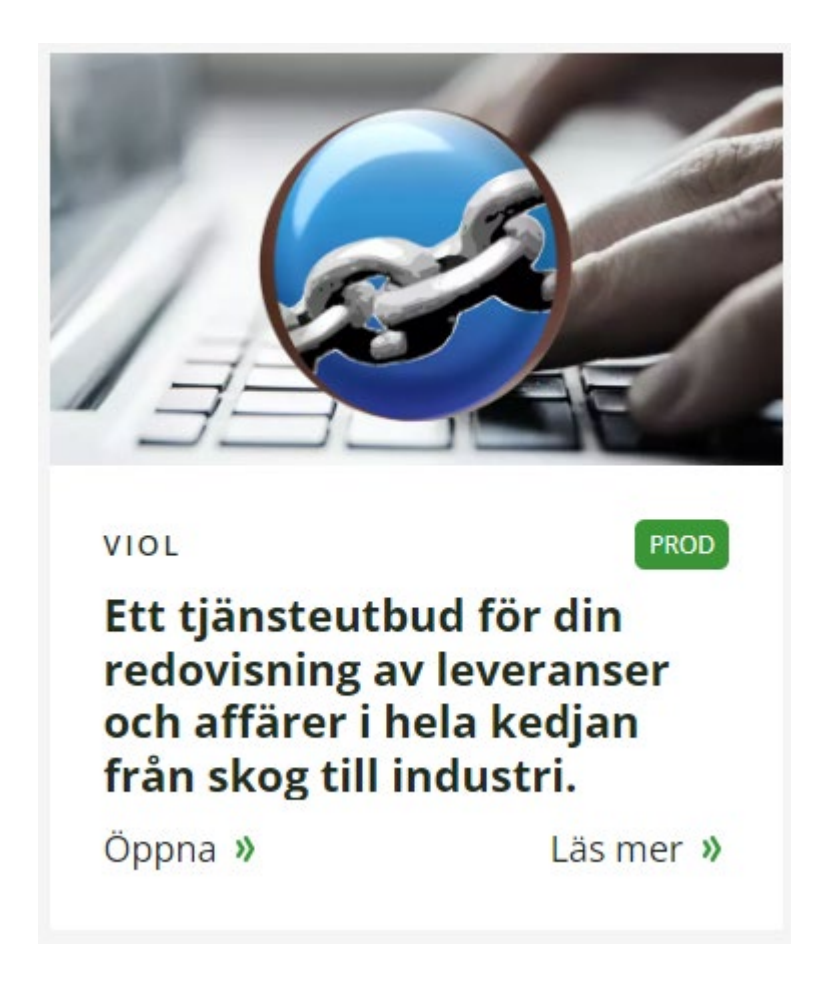

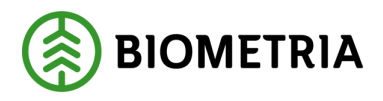

8. En fil kommer då att hämtas. Klicka på den och välj att installera/kör

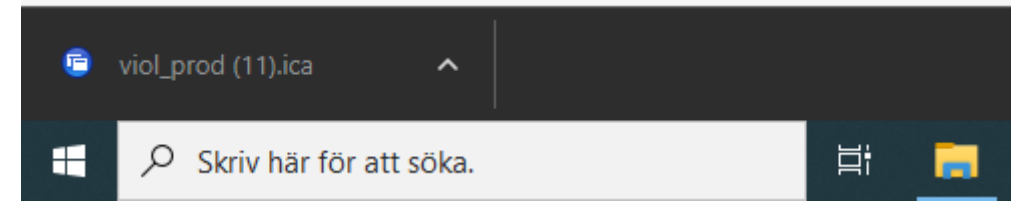

Får du frågan om vilket program du vill starta filen med så välj "Citrix Connection Manager"

| Hur vill du öppna filen?                             |  |  |  |  |
|------------------------------------------------------|--|--|--|--|
| Fortsätt använda denna app                           |  |  |  |  |
| Citrix Connection Manager<br>Ny                      |  |  |  |  |
| Andra alternativ                                     |  |  |  |  |
| Sök efter en app i Microsoft Store                   |  |  |  |  |
| Fler appar 🔸                                         |  |  |  |  |
| Använd alltid denna app för att öppna .ica-<br>filer |  |  |  |  |
| ОК                                                   |  |  |  |  |
|                                                      |  |  |  |  |

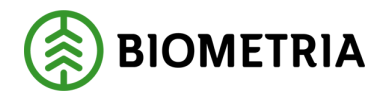

## Utloggning från Ivanti(Pulse) Secure

Om du stänger ned webb-läsaren så är du fortfarande ansluten via Ivanti(Pulse) Secure-klienten.

För att helt avsluta din session följ denna instruktion:

- Börja med att stänga din webb-läsare
- Sök upp ikonen för Ivanti(Pulse) Secure-klienten som ser ut så här: 🛀
- Ikonen kan dölja sig under pilen: enl nedan:

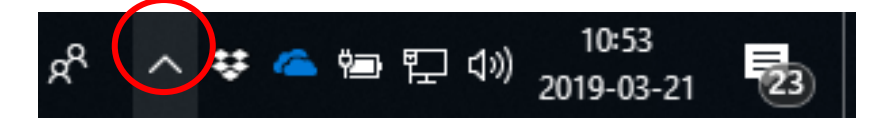

• När du hittat ikonen väljer du "Biometria RAS" and Disconnect.

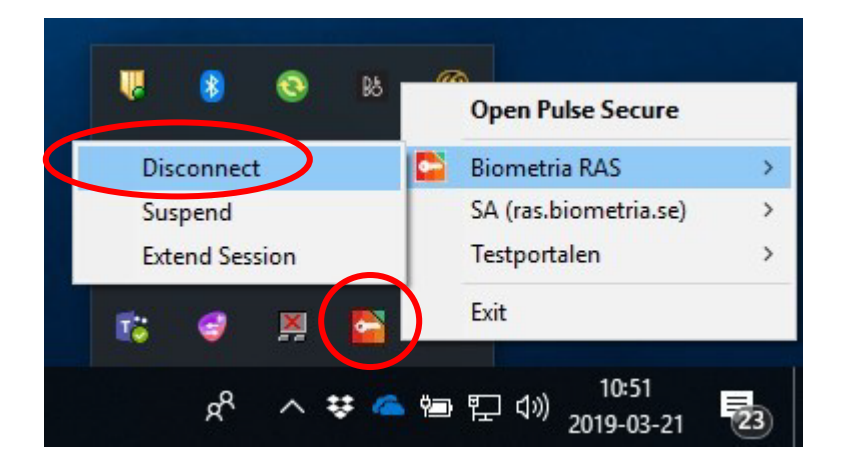

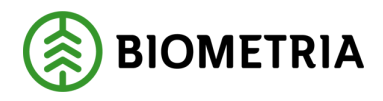

## Vid frågor - kontakta Biometrias Kundtjänst

http://www.biometria.se/kontakta-oss/kundtjanst/

Kundtjänst: 010 – 228 59 00

E-post: <u>support@biometria.se</u>